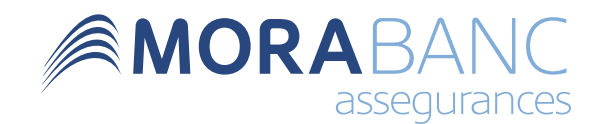

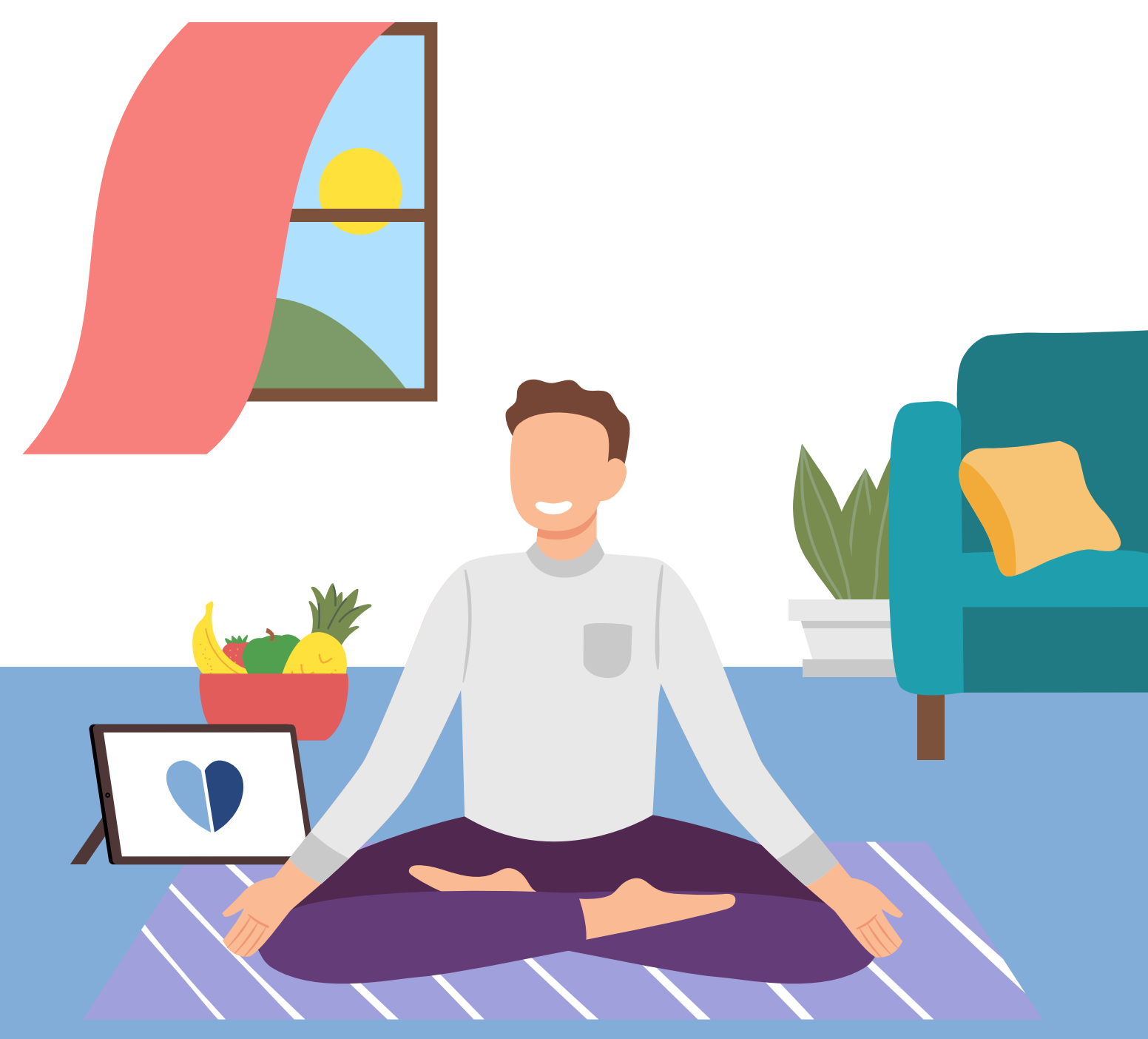

# Guia d'ús **Be**Healthy

Cuida la teva salut

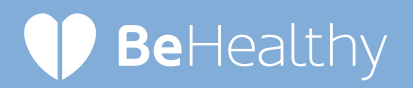

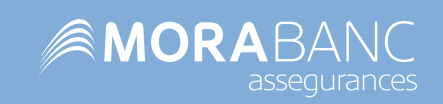

| 1 Índex |  |
|---------|--|
| 1       |  |
| 2       |  |
| 3       |  |
|         |  |
| 4       |  |
| 5       |  |
| 6       |  |
|         |  |

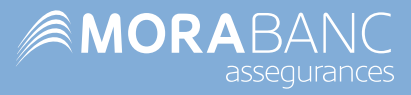

### Què és BeHealthy?

BeHealthy és una **plataforma digital molt completa per a la gestió de la salut i el benestar**, un servei gratuït i exclusiu inclòs a les assegurances de Salut, Salut Premium o Baixa Laboral.

Amb BeHealthy **pots crear el teu historial mèdic** i consultar-lo quan ho necessitis, **proposarte reptes** per millorar els teus hàbits, **seguir una dieta saludable, registrar les teves sessions esportives** i molt més. A més, **disposes d'un QR d'emergència** per accedir ràpidament a les teves dades mèdiques en cas d'accident.

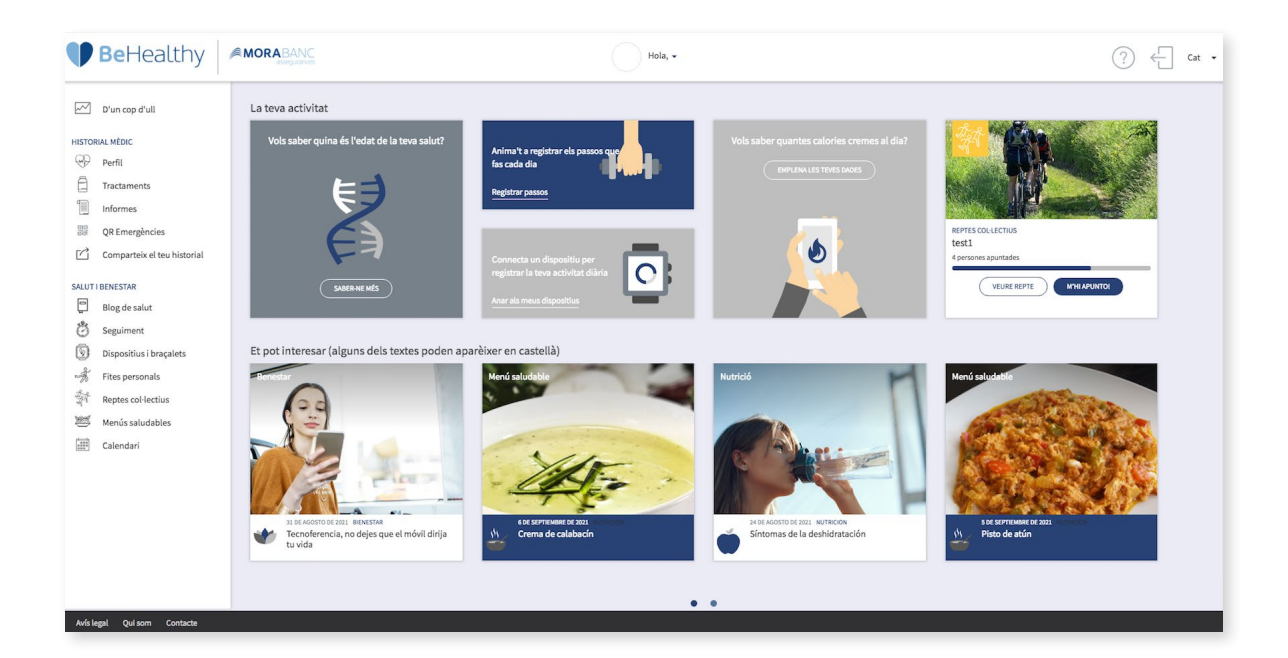

### Com hi accedeixo?

**Descarrega't l'app** de BeHealthy per a **iOS** o **Android** per accedir amb el teu mòbil, **o connecta't a través del web** 

morabanc.behealthy.ad

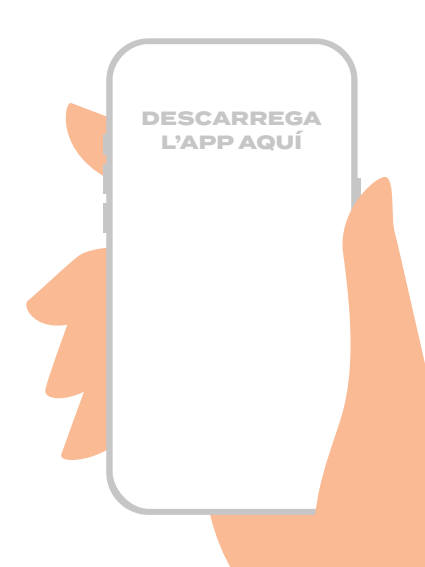

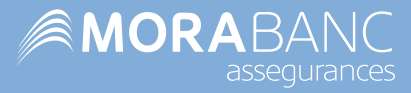

## 2 Registre a la plataforma

#### Com em registro?

Per registrar-te has d'introduir a BeHealthy el codi d'activació que trobaràs amb el QR que t'hem enviat per correu postal. En cas de no haver-lo rebut, posa't en contacte amb el teu gestor personal.

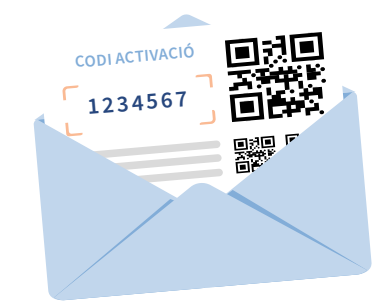

#### Si ho fas a través de la plataforma web:

Introdueix el codi a la **pàgina d'accés/login**, a sota del formulari, i clica el botó **CREAR USUARI**.

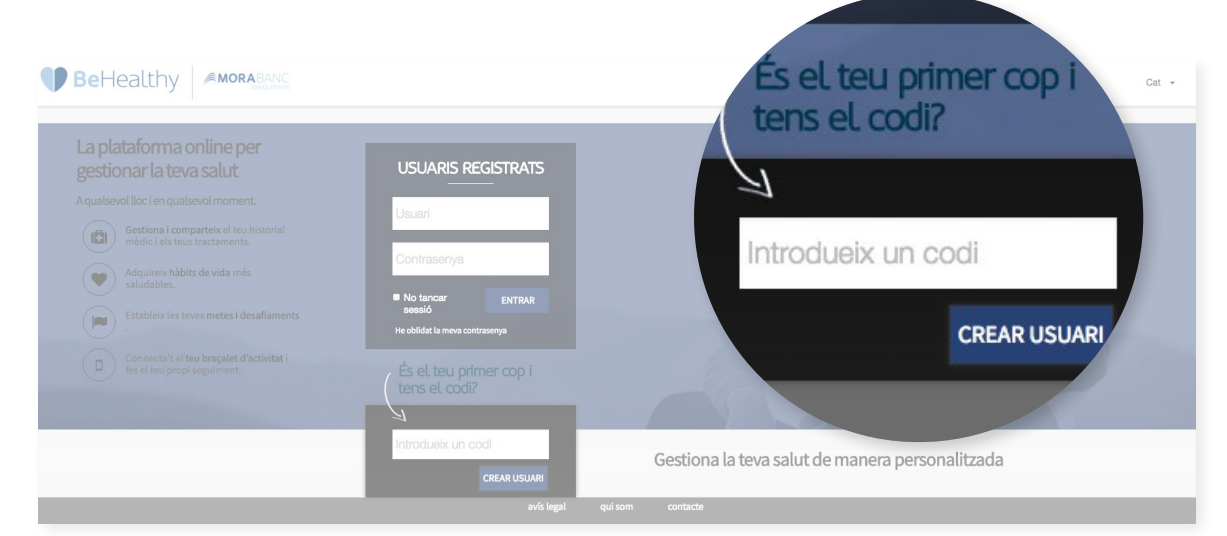

#### Si ho fas a través de l'app: (i) ..... (i) ...... (ii) MORABANC Introdueix el codi fent clic a l'enllaç de sota del Introdueix el teu codi perquè el puguem verificar La salut a les teves mans formulari: És el teu primer cop i tens el codi? El teu codi de forma fàcil i personalitzada la teva sa alsevol lloc i en qualsevol mo FES CLIC AQUÍ. Enrere Clau d'accés asenya? Recupera-la el codi? Fes clic aqui Entrar Has oblidat la teva contrasenva? Recupera-la $Q^{1}W^{2}E^{3}R^{4}T^{5}Y^{6}U^{7}I^{8}O^{9}P^{7}$ És el teu primer cop i tens el codi? Fes clic aquí ASDFGHJKLÑ ↑ Z X C V B N M ≪ , 😳 2123

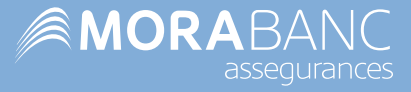

A continuació se't redireccionarà a la pàgina de registre, on hauràs de facilitar el teu compte d'email com a usuari i una contrasenya per accedir-hi. Recorda guardar bé les dades per a accessos posteriors.

|                                                                                                    | Benvingut a BeHealthy<br>Per poder accedir a la plataforma cal que emplenis aquest formulari                                                                                                    |
|----------------------------------------------------------------------------------------------------|----------------------------------------------------------------------------------------------------|
| E-mail (usuari per iniciar sessió)                                                                                                    | E-mail                                                                                                    |
| Repeteix e-mail                                                                                                    | Repeteix e-mail                                                                                                    |
| Contrasenya                                                                                                    | Crea la teva contrasenya                                                                                                    |
| Repeteix la contrasenya                                                                                                    | Pepeteix la contrasenya                                                                                                    |
| En compliment de la normativa de protecció de dades t'informem<br>No se cediran dades a tercers tret d'obligació legal. Tens dret a ac<br>Accepto les condicions d'ús i la política de privacitat. | que Mora Assegurances, SAU és el responsable del tractament de les dades de caràcter personal que s'utilitzaran amb la finalitat de desenvolupar el teu historial mèdic.<br>cedir, rectificar, oposar-te, suprimir i limitar les dades adreçant-te a les dependències de Mora Assegurances, SAU. |
|                                                                                                    | соменсемі                                                                                                    |
|                                                                                                    | Avís legal Qui som Contacte                                                                                                    |

### Què faig si no recordo la contrasenya?

Si vols accedir a BeHealthy i no recordes la contrasenya, **disposes d'un enllaç a sota del formulari de registre de la pàgina inicial per poder crear una de nova.** Clicant aquest enllaç se t'obrirà una nova pàgina en què hauràs d'introduir el correu electrònic amb el qual et vas registrar, i t'enviarem un missatge electrònic perquè puguis canviar la contrasenya. Revisa la carpeta de "correu no desitjat" si no reps el correu electrònic a la teva safata d'entrada.

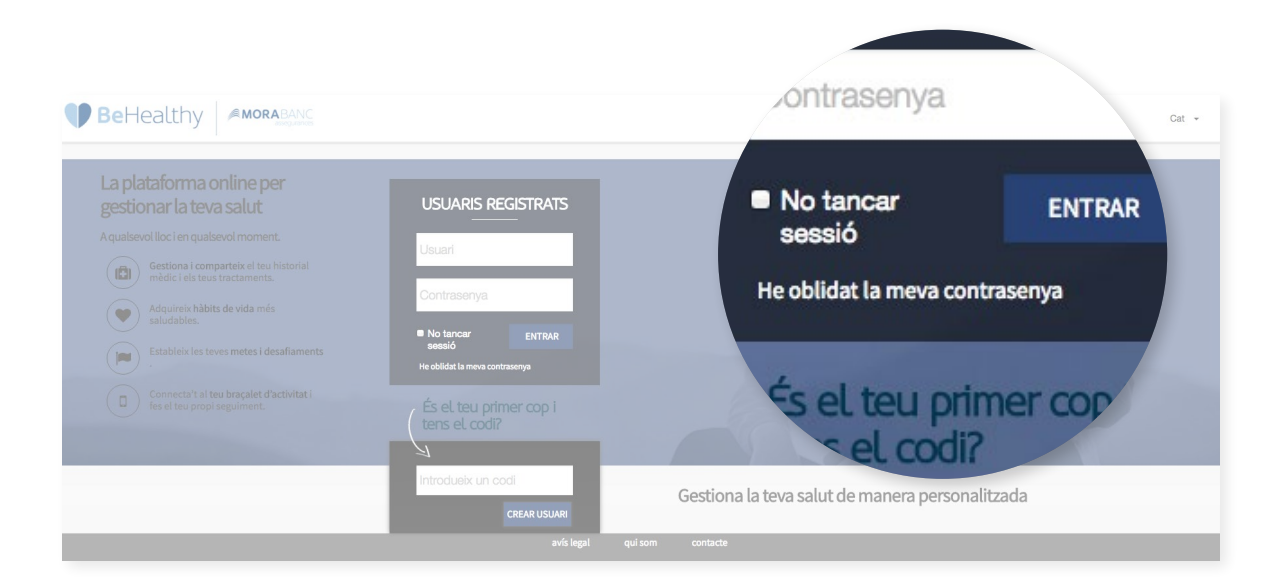

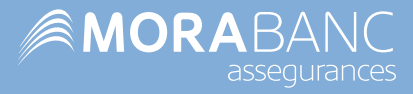

## **3 Dispositius i braçalets**

#### Com connecto el meu braçalet d'activitat?

Connecta el teu braçalet d'activitat a l'app a través de la secció **Dispositius i braçalets**.

| BeHealthy                                                          |                                                                                             | Hola, -                        |                | ? ← Cat • |
|--------------------------------------------------------------------|---------------------------------------------------------------------------------------------|--------------------------------|----------------|-----------|
| D'un cop d'ull                                                     | DISPOSITIUS I BRAÇALETS ©<br>Connecta els teus dispositilus per sincronitzar automàticament | les teves sessions esportives. |                |           |
| Perfil     Tractaments     Informes                                |                                                                                             |                                |                |           |
| QR Emergències           Comparteix el teu historial               | Apple HealthKit                                                                             | Fitbit                         | Garmin Connect |           |
| SALUT I BENESTAR<br>Blog de salut<br>Seguiment                     | NOMÉS PER A DISPOSITIUS APPLE                                                               | ∰ TITOIT                       | CONNECTAR      |           |
| Dispositius i braçalets     Fites personals     Reptes col·lectius | Google fit                                                                                  | Strava                         | Withings       |           |
| Menús saludables                                                   |                                                                                             | STRAVA                         | withings       |           |
|                                                                    | CONNECTAR                                                                                   | CONNECTAR                      | CONNECTAR      |           |
|                                                                    |                                                                                             |                                |                |           |
| Avís legal Qui som Contacte                                        |                                                                                             |                                |                |           |

Fes clic al botó **CONNECTAR** sota el teu dispositiu i s'obrirà una pàgina de login.

| BeHealthy                                                                                                    | <b>®MORA</b> BANC                                                                              | Hola, -                   | Google fit            | ÷ |
|----------------------------------------------------------------------------------------------------|------------------------------------------------------------------------------------------------|---------------------------|-----------------------|---|
| ] D'un cop d'ull<br>ORIAL MÈDIC<br>Perfil<br>Tractaments                                                                           | DISPOSITIUS I BRAÇALETS<br>Connecta els teus dispositius per sincronitzar automàticament les t | eves sessions exportives. | $\bigcirc$            |   |
| Informes<br>QR Emergències<br>Comparteix el teu historial<br>II BENESTAR<br>Blog de salut<br>Seguiment<br>Discostitui i Ibracaleta | Apple HealthKit                                                                                | Fitbit<br>I fitbit        | CONNECTAR             |   |
| Fites personals<br>Reptes col·lectius<br>Menús saludables<br>Calendari                                                             | Google fit                                                                                     |                           | withings<br>CONNECTAR |   |

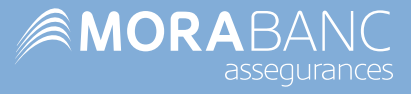

Introdueix les dades d'accés del compte del teu dispositiu i, un cop a dins, hauràs de donar permís a BeHealhty per poder recollir les dades d'aquesta plataforma.

| Selecciona una cuenta                | morabanc.behealthy.ad quiere acceder a                                                                                                    |
|--------------------------------------|----------------------------------------------------------------------------------------------------|
| para ir a behealthy.com              | tu cuenta de Google                                                                                                    |
| miguthuiz@gmail.com                  | () miguelruiz⊗gmaiLoom                                                                                                    |
|                                      | Selecciona a qué puede acceder behealthy.com                                                                                                    |
| <ul> <li>Usar otra cuenta</li> </ul> | Utilizar Google Fit para consultar y almacenar<br>tus datos de actividad física.<br>Más información                                                                                                    |
|                                      | Confirma que confías en inithealth.com<br>Puede que estés compartiendo información sensible con<br>este atilo o esta aplicación. Puedes ver o retrar el acceso<br>en cualquier momento en tu cuenta de Google.<br>Descubre cómo te ayuda Google a<br>compartir datos de forma segura. |
|                                      | Consulta la Política de Privacidad y los Términos del<br>Servicio de inithealth.com.                                                                                                    |
|                                      | Cancelar Continuar                                                                                                    |
|                                      |                                                                                                    |

### Quins dispositius es poden sincronitzar amb BeHealthy?

BeHealthy pot connectar-se amb els principals dispositius d'activitat, com Fitbit, Garmin o Withings.

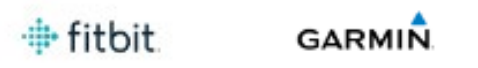

withings

Si no tens cap braçalet d'activitat o ets usuari de Polar, Strava, Runtastic, Mi Fit o algun altre dispositiu o app que no apareix en aquesta secció, pots connectar BeHealthy amb *L'aplicació de* Salut d'iOS o amb l'aplicació Google Fit d'Android i les teves passes es registraran a l'app BeHealthy sempre que portis el mòbil.

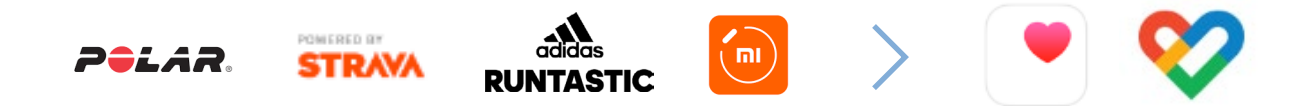

Si esculls aquesta opció, recorda que hauràs de descarregar-te Google Fit, registrar-te i connectar-la a BeHealthy.

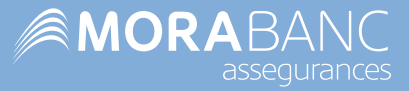

### Com sincronitzo el meu dispositiu?

Un cop et connectes a l'aplicació, **les teves sessions s'incorporen automàticament a la teva activitat** dins la secció <u>Seguiment</u>.

# Què faig si he connectat BeHealthy amb Google Fit i les passes no es mostren correctament?

No n'hi ha prou amb connectar Google Fit a BeHealthy. **Recorda que has de descarregar-te l'app de Google Fit, registrar-te i connectar-la a BeHealthy.** 

També has de tenir en compte que **les dades de Google Fit no es carreguen automàticament**, sinó al final del dia.

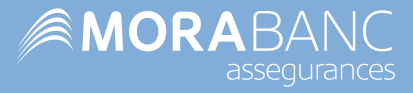

## 4 Historial Mèdic

#### Per a què serveix?

L'historial mèdic de BeHealthy t'ajudarà a **tenir localitzada i accessible la teva informació de salut.** 

| <b>Be</b> Healthy                                                                 | MORAGENCE Hole, -                                                                                                    | (?) ← ⊂ |
|-----------------------------------------------------------------------------------|----------------------------------------------------------------------------------------------------|---------|
| D'un cop d'ull<br>HISTORIAL MÈDIC                                                 |                                                                                                    | k       |
| Tractaments       Informes       QR Emergències       Comparteix el teu historial | DISCARIGA R. TEU PRIPIL                                                                                                    |         |
| IT I BENESTAR<br>Blog de salut<br>Seguiment<br>Dispositius i braçalets            | Dades generals Dades de salut Qüestionari L'India de la teva salut. DADES BÀSIQUES                                                                                                    |         |
| Reptes col·lectius<br>Menús saludables<br>Ĉ Calendari                             | PES         ALOBA         PESSIOATERIAL SISTÓLICA, IAIZA)         PESSIOATERIAL DIATÓLICA, IAIZA)           Image: Image: | mig     |
|                                                                                   | ANTECEDENTS PERSONALS Tens antecedents of alguns d'aquestes malabiles? MALLETES ANDIONICOLUMA  ANTENES ANDIONICOLUMA  ANTENES ANDIONICOLUMA  ANTENES ANDIONICOLUMA  ANTENES ANDIONICOLUMA  ANTENES ANDIONICOLUMA  ANTENES ANDIONICOLUMA                                                                                                    |         |

#### 📋 Organitza les teves medicacions i els teus tractaments

A la secció <u>Tractaments</u> pots incloure la medicació que t'hagin receptat per quan necessitis consultar el prospecte, la dosi, el principi actiu, les indicacions... **Per afegir-la al teu perfil, només has de fer clic a NOU TRACTAMENT i buscar-la al desplegable** del Vademècum Internacional de BeHealthy.

| BeHealthy                                                                                                    | MORABANC                                                                                                    |                                                                                                    | Hola, -         |             | () ← ce - |
|----------------------------------------------------------------------------------------------------|----------------------------------------------------------------------------------------------------|----------------------------------------------------------------------------------------------------|-----------------|-------------|-----------|
| D'un cop d'ull HISTORIAL MÉDIC Perfil Tractaments Informes                                                                                            | TRACTAMENTS<br>Tenir els taus diagnòstics i tractaments organitzats t'<br>de salut la fer-ne el seguiment correcte. Es tracta de<br>amb qui vulgois, on vulgois i quan ho necessitis. Tu e<br>informació.                                                                                                    | sjudarå a analitzar al moment el teu estat<br>zraer un historial que podràs compartir<br>Is el propietari de la teva pròpia | છ               |             |           |
| QR Emergències C Comparteix el teu historial SALUTI BENESTAR Blog de salut d Seguiment T Dissostitus l'bracalets                                      | Tractaments actuals 0 Tractaments ja finalit<br>INTRODUEIX NOU DIAGNÒSTIC I ELS T<br>avanostro -                                                                                                    | RACTAMENTS O INDICACIONS                                                                                                    |                 | Nou tractam | ent       |
| Colordani Internation     Representation     Representation     Representation     Representation     Representation     Representation     Colordani | HEBCHRIT*  Labyer/b  Labyer/b  Laby | DOB* BEISE<br>33/09/3023<br>DE 1 al de, al mad                                                                              | CONFINANCE<br>3 |             |           |

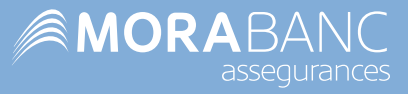

#### Adjunta informes mèdics

A la secció **Informes** pots adjuntar la teva història clínica, receptes, proves de laboratori, proves de radiodiagnòstic, certificats, etc. Així podràs fer el seguiment i accedir a la teva documentació en qualsevol moment i des de qualsevol lloc. **Per adjuntar un informe, fes clic a NOU INFORME i selecciona l'arxiu que vols pujar.** 

Tu decideixes quines dades vols incloure, sabent que sempre podràs modificar-les. Dit això, has de tenir en compte que, com més dades incloguis, millor s'ajustarà la plataforma a les teves necessitats.

| BeHealthy                                                                                                    | MORABANC                                                                                                    | - Hola, +                                                                         | Х () - «·      |
|----------------------------------------------------------------------------------------------------|----------------------------------------------------------------------------------------------------|-----------------------------------------------------------------------------------|----------------|
| D'un cop d'ull                                                                                                    | INFORMES @                                                                                                   | To sent at a                                                                      |                |
| HISTORIAL MÈDIC                                                                                                    | Adjunta tots els teus informes mèdics a la plataforma i podràs accedir a ella<br>lloc i en qualsevol moment. | des de qualserrol                                                                 | China ta farma |
| QR Emergències                                                                                                    | Informes anteriors 0 Pendents 0                                                                              |                                                                                   | C Nou informe  |
| Comparteix el teu historial                                                                                                    | NOU INFORME                                                                                                  |                                                                                   |                |
| Blog de salut Blog de salut B | 0003.)1008.<br>(1) 1300/2021                                                                                 | CONCEPTE:                                                                         |                |
| Reptes col·lectius     Menús saludables     Calendari                                                                                                    | occuments associats:<br>Seleccionar archivo Ningún archivo seleccionado                                      | cattecolou des bocument.<br>Héstòria clínica – informes de consulta / Diagnòstics |                |
|                                                                                                    |                                                                                                    | a mmm X                                                                           |                |

#### Comparteix informació amb les persones que consideris

A la secció <u>Comparteix el teu historial</u> pots generar un accés temporal i segur a les dades que vulguis del teu perfil: dades de contacte, grup sanguini, al·lèrgies, malalties destacables... Només has de fer clic a NOU CODI, marcar la casella "Vull compartir l'accés d'aquest codi amb una persona de confiança" i seleccionar la data límit d'accés. Pot resultar molt útil per consultar un informe determinat amb un nutricionista o entrenador personal, per exemple.

Des de la secció **<u>Perfil</u>** també **podràs descarregar-te un PDF imprimible** amb les teves dades de salut.

| <b>Be</b> Healthy                                                                                                    | MORABANC                                                                                                    | Hola, -                                                                                                    | (?) < Cet  |
|----------------------------------------------------------------------------------------------------|----------------------------------------------------------------------------------------------------|----------------------------------------------------------------------------------------------------|------------|
| D'un cop d'uli HISTORIU, Vécia<br>Perfil Tractaments Informes Rengincies Comparaté et las Matorial                   | COMPARTIR HISTORIAL<br>Genera codis per compartir les treves dades de salut i al<br>arroita.                                                                                                    |                                                                                                    | -          |
| SALUT I BENESTAR<br>Blog de salut<br>Seguiment<br>Dispositius i braçalets                                            | Usil compartir l'accés d'aquest codi amb una person<br>Introdueix un comentari per identificar el codi:                                                                                                    | nde confiança                                                                                                    | C Nou codi |
| <ul> <li>デ Pitte personals</li> <li>常 Reptes col-lectius</li> <li>※ Menés saludables</li> <li>証 Calendari</li> </ul> | Les treves dades es comparisina fina à la date 1130<br>Es reconsana protegir la informació d'aquest informa en<br>Per induis de segurantes es reconsana no compartir la ce<br>de Desilijo protegir squest informe miljunçant una cont<br>Contrasenya: | 12001<br>Njançant sına contrasınya que calda introduir per poder accedira kes dades.<br>Intrasenya en el mateix missange que l'unitaç de l'adome. |            |
|                                                                                                    | CREAR                                                                                                    |                                                                                                    |            |

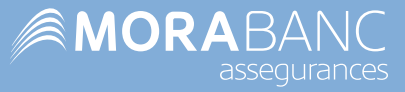

#### 🗱 Dona accés al teu historial a l'equip mèdic en cas d'emergència

A la secció **QR Emergències** podràs extreure, activar i imprimir el teu codi QR d'emergència. **El Codi CIE10** (Codi Internacional de Malalties), publicat per l'OMS, **permet al personal sanitari accedir al teu historial mèdic de manera immediata en cas d'urgència.** 

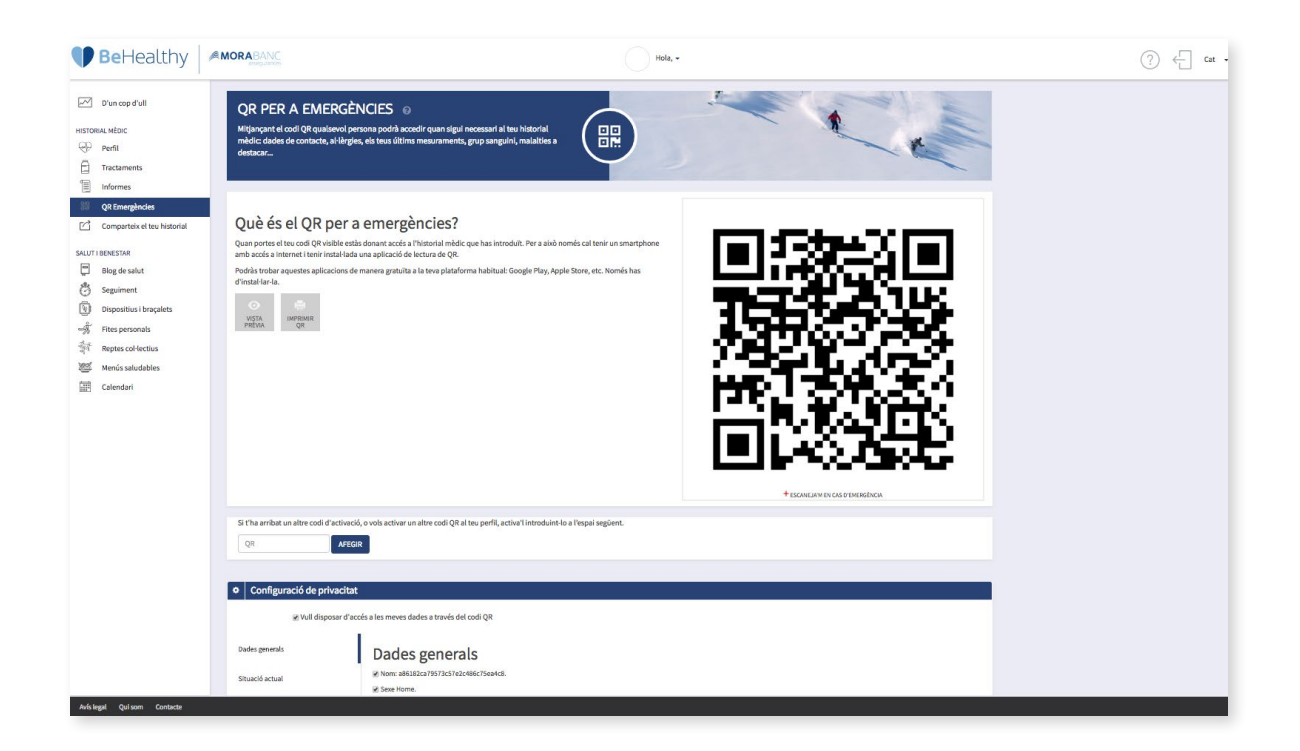

#### Com activo el meu QR d'emergència?

Accedeix a la secció **<u>QR Emergències</u>** i fes clic a la casella "**Vull disposar d'accés a les meves dades a través del Codi QR**". Podràs deixar visible la informació que vulguis en tot moment:

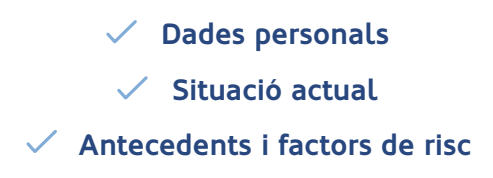

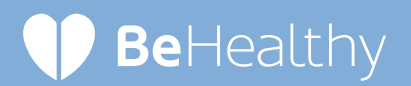

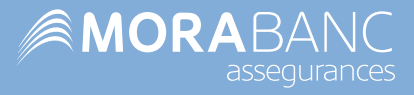

| 🕑 BeHealthy 🛛 🧖                                                                                                    | MORABANC                                                                                                    |                                                                                                    |
|----------------------------------------------------------------------------------------------------|----------------------------------------------------------------------------------------------------|----------------------------------------------------------------------------------------------------|
| Turning Full Turning Full Turning Full Turning Turning Turnin | Què és el QR per a emergències?<br>Margares a la color d'article stats down a color à l'handre andre con la introduit. Ar a sub nor<br>andre a tomme i troi main da con agricado di telena es que.<br>Toris trai este agressa efficiente a manere granita a la troi glataforma habitual dorgo Proy, Apple<br>Destro de la grande agricado di manere granita a la troi glataforma habitual dorgo Proy, Apple<br>Destro de la grande agricado di manere granita a la troi glataforma habitual dorgo Proy, Apple<br>Destro de la grande agricado di manere granita a la troi glataforma habitual dorgo Proy, Apple<br>Destro de la grande agricado di manere grande agricado di manere de la colorado di manere de la colorado di manere de la colorado de la colorado | Nom:  Nom:  Sexe Home.  Data de naixement:  L'última mesura de Pes va ser:  L'última mesura de Alçada va ser:  L'última mesura de Alçada va ser:  L'última mesura de PRESSIÓ ARTERIAL va ser  Fumador:  Revedor: |
| an creation                                                                                                    | S: the ambet un after codi d'activació, o vols activer un after codi Qit al teu perfit, activer i introduinte o<br>Qit<br>ATECIR                                                                                                    | Proprieter.                                                                                                    |
|                                                                                                    | Configuració de privacitat                                                                                                    | wid:                                                                                                    |
|                                                                                                    | Answerstein Data Band and Carlos and Carlos and Ca                   |                                                                                                    |

D'aquesta manera, el personal mèdic podrà accedir a les dades que hagis introduït al teu historial mèdic de BeHealthy.

Recorda que si el teu mòbil no té una aplicació de lectura de QR, pots descarregar-te'n una a Google Play o a l'Apple Store.

## 🔰 BeHealthy

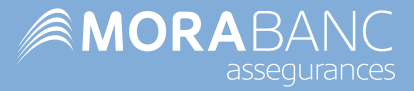

## **5** Salut i benestar

#### Per a què serveix?

En aquest apartat pots **donar d'alta els teus objectius i les metes que et proposis** per millorar el teu estat físic.

### Què són les fites?

Cada fita és **un repte que estableixes i que t'ajudarà a aconseguir hàbits saludables** de manera amena. Per exemple: caminar 10.000 passes diàries.

N'hi ha de dos tipus: fites personals i reptes col·lectius.

#### Les fites personals

T'ajudaran a **cuidar-te de manera individual a través de propostes com caminar, nedar, perdre pes o dormir millor.** Les trobaràs a la secció <u>Fites personals</u>.

| <b>Be</b> Healthy                     | MORABANC Hola, -                                                                                                    | ? ← Cat • |
|---------------------------------------|----------------------------------------------------------------------------------------------------|-----------|
| D'un cop d'ull<br>HISTORIAL MÉDIC     | FITES  Crear I realizar el seguiment de les teves fites personals per poder militorar la teva salut                                             |           |
| Tractaments Informes OR Emergencies   | Reptes personals 0 Reptes acabats 0                                                                                                    |           |
| Comparteix el teu historial           | REPTES PREDEFINITS                                                                                                    |           |
| SALUT I BENESTAR<br>Blog de salut     | Aquestes són les fites que tenim preparades. Tria la que millor s'adapti a tu, posa't un objectiu, la durada del període i comença a cultar-te! |           |
| Seguiment     Dispositius i braçalets | CAMINAR CORRER BIOCLETA NEDAR PERDE PES DEXAR DE FUMAR DOMME MILLOR                                                                             |           |
| Reptes col·lectius                    |                                                                                                    |           |
| Menús saludables                      |                                                                                                    |           |
|                                       |                                                                                                    |           |
|                                       |                                                                                                    |           |
|                                       |                                                                                                    |           |
|                                       |                                                                                                    |           |
|                                       |                                                                                                    |           |
| Avís legal Qui som Contacte           |                                                                                                    |           |

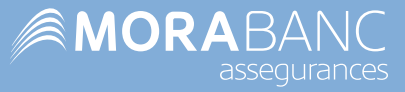

**Per donar d'alta una nova fita, només has de seleccionar el tipus de repte, els valors als quals vols arribar** (quina distància? quant de temps? quant pes?) **i les dates d'inici i finalització** (en quants dies?). A continuació fes clic a **GUARDAR REPTE**.

| 100 U U U U U U U U U U U U U U U U U U | FITES ©<br>Crear i realitzar el seguiment de les teves fites personals per poder millorar la teva salut                                                                                                    |                                  | CAMINAR                                                           | CÓRRER                                                                    |
|-----------------------------------------|----------------------------------------------------------------------------------------------------|----------------------------------|-------------------------------------------------------------------|---------------------------------------------------------------------------|
| iments<br>nes<br>nergències             | Reptes personals 0 Reptes acabats 0                                                                                                    | Et                               | proposem: Car                                                     | ninar                                                                     |
| arteix el teu historial<br>FAR          | REPTES PREDEFINITS<br>Aquestes són les fites que tenim preparades. Tria la que millor s'adapti a tu, p                                                                                                    | Per<br>posa't un objectiu, la du | nsa sempre en el més senzi                                        | ill i després podràs anar complicant la                                   |
| ment<br>sitius i braçalets              | COMINAR CÓRER BICCLETA NEDAS                                                                                                    | PERDRE PES                       | Escull si vols caminar<br>Pensa sempre en el més sen<br>DISTÀNCIA | per distància o temps o passe<br>zill i després podràs anar afegir nous r |
| s col·lectius<br>s saludables<br>dari   | Et proposem: Caminar<br>Pensa sempre en el més sencil i després podràs anar complicant la teva fita. Afegeix les passes que vois ca<br>Securil si vols caminar per distatucia o temps o passes<br>Pensa sempre en el més sencil i després podràs anar ategir nou rentes | minar.                           | Haz kilómetros a                                                  | través de la app con Rutas                                                |
|                                         | DISTANCIA<br>Haz kilómetros a través de la app con Rutas                                                                                                    | vols fer. PASSES Quantes         | passes vols caminar?                                              |                                                                           |

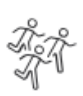

#### Els reptes col·lectius

Són aquells **proposats per MoraBanc Assegurances en què tots els usuaris sumen les seves passes per assolir un objectiu comú.** Pots participar en tots els que vulguis fent clic al botó **VULL APUNTAR-ME** a la secció <u>Reptes col·lectius</u>.

També podràs veure el teu progrés respecte d'altres usuaris clicant el botó MÉS INFO.

### On puc analitzar el meu seguiment?

A la secció de <u>Seguiment</u> pots **analitzar les dades que vulguis** i consultar una gràfica amb la teva evolució al llarg del temps.

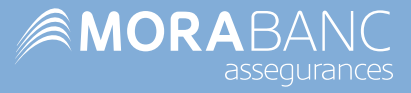

### On puc veure les receptes?

A la secció <u>Menús saludables</u> tens una gran varietat de receptes pensades per un equip mèdic de dietistes i nutricionistes per a cada dia de la setmana.

A la dreta de cada recepta trobaràs una icona amb forma de document. En clicar-hi podràs consultar com preparar-la i la seva informació nutricional.

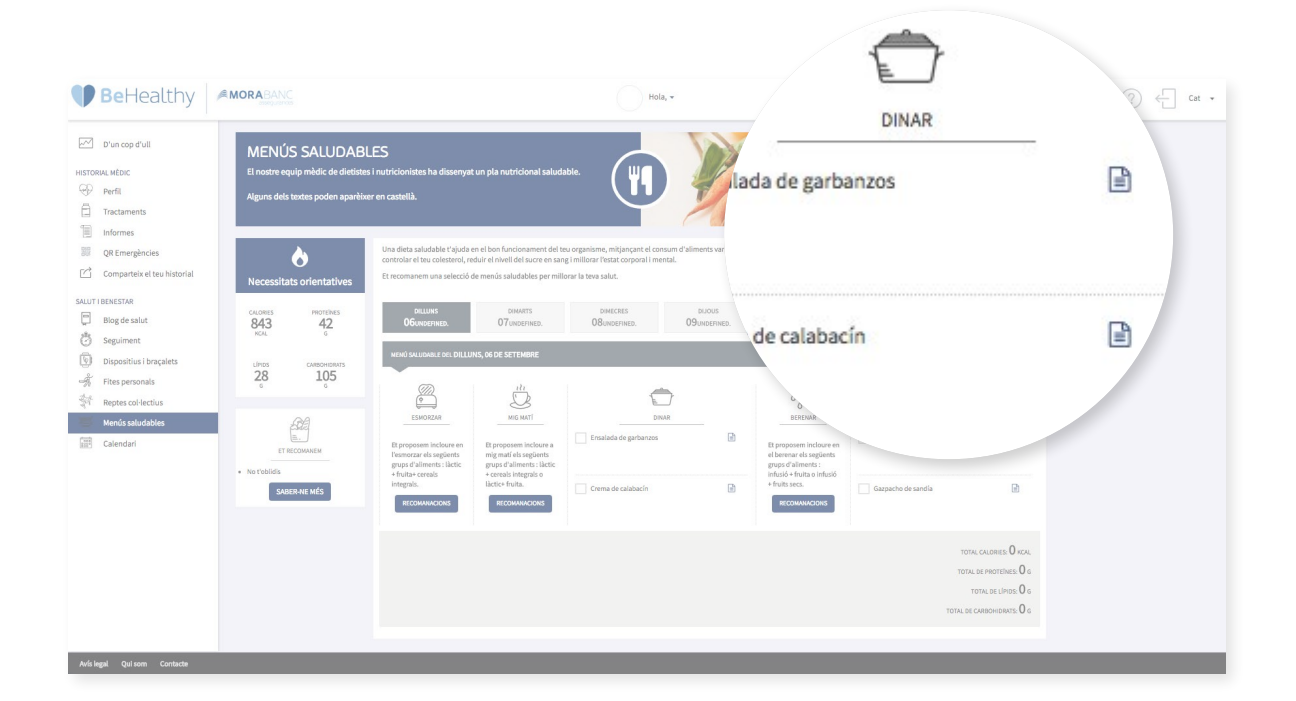

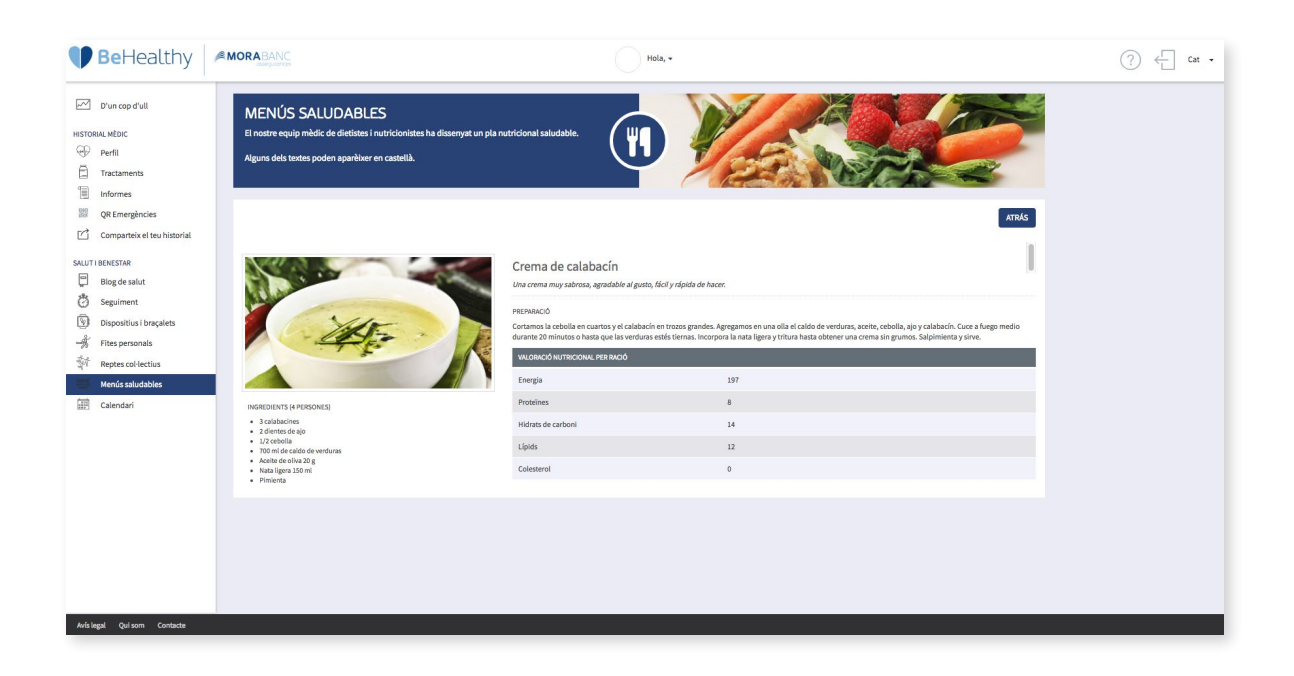

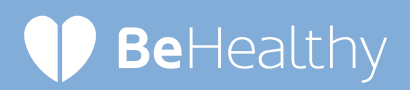

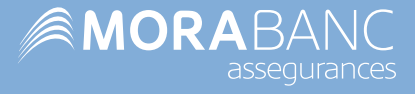

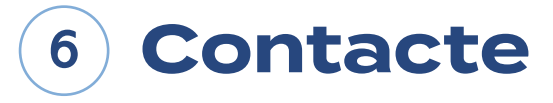

Per a més informació, dubtes o incidències, contacta amb MoraBanc Assegurances:

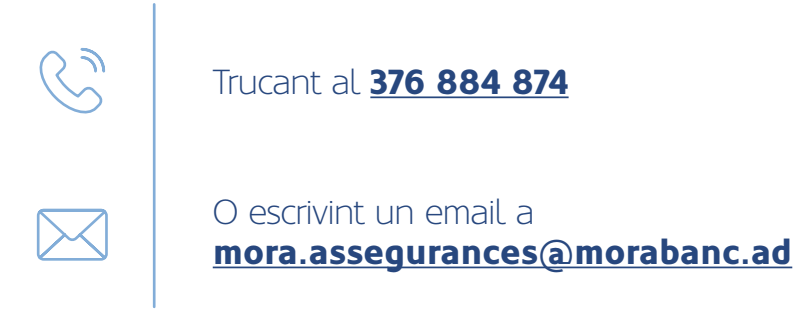

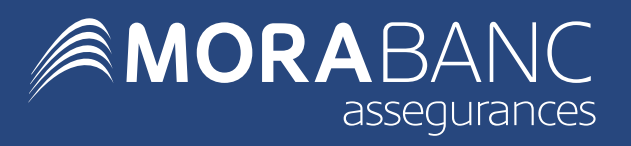